# 使用指南 - 設定停止收取郵寄結單、通知書及收據

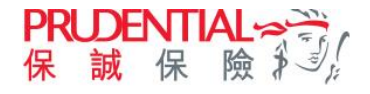

為響應環保及避免郵遞延誤,客戶現可登入 myPrudential 設定停止收取郵寄結單、通知書及信件,並可
 隨時於網上免費下載或閱覽電子文件,更快捷安全。

## 設定停止收取郵寄結單/通知書/收據

| ① 登入 myPrudential (http                                                              | ://pruhk.co/login)                                              |              | 2 於頂部選單,          | 選擇「保單服務    | ろ」 > 「 | 「查詢」 >  | 「電子          |
|--------------------------------------------------------------------------------------|-----------------------------------------------------------------|--------------|-------------------|------------|--------|---------|--------------|
| Prudential                                                                           |                                                                 | <b>℃</b> ⊕ * | 結單、電子通知書          | 【<br>及信件」  |        |         |              |
|                                                                                      |                                                                 |              | <b>Prudential</b> |            |        |         | ⊕ % <b>\</b> |
| <ul> <li>客戶登入</li> <li>● 身份證 / 證照號碼 ①</li> <li>○ 用戶名稱</li> </ul>                     | 需要幫助?<br><sup>更新保建指示示範短片</sup> :                                |              | 首頁                | · 保單服務 投資  | 付款 電子  | 理賠 一般保險 | 企業方案         |
| 身份證 / 護照號碼                                                                           | <ul> <li>更改聯絡資料 (示範)</li> </ul>                                 |              |                   |            |        |         |              |
| 所有數字及英文字母 = 符级除外<br>例如: 香港身分還號碼 A123456(7) 總入為 A1234567                              | <ul> <li>更改保單的繳費方式(年繳/半年鄉/季繳/ 勇織) (示範)</li> <li>(示範)</li> </ul> |              | 查閱電子保單合約          | 查詢         |        | 更新      |              |
| 密碼                                                                                   | ● 301-1211年4年173611年17372(日初月19月21)(小●86)                       | 更多>          | 查閱電子保單合約          | 保單詳情       |        | 委任受益人   |              |
| 忘記密碼                                                                                 |                                                                 |              | 確認保單合約            | 電子結單, 電子通知 | 口書及信件  | 更改紅利支付獎 | 選項           |
| 81                                                                                   |                                                                 |              |                   | 保單預期價值一覽   | 表      | 更改遞增保障棒 | 能益           |
| <b><u><u></u></u><u></u><u></u><u></u><u></u><u></u><u></u><u></u><u></u><u></u></b> |                                                                 |              |                   |            |        | 更改紅利投資分 | 一百           |
| 還未成為會員? <mark>登記 / 啟動</mark>                                                         |                                                                 |              |                   |            |        | 提取保單價值  |              |
| 關下亞人即代表同臺接納本明达之 免責發明和加減產權條文 和 私居政策。                                                  |                                                                 |              |                   |            |        | 保單貸款    |              |

⑥ 於右上方「請選擇功能」選擇「電子結單、電子通知書 - 更改我的設定」。

| (my Prud                          | ential          |    |      |    |    |      |      | ● 繁 | Ŀ     | 🕆 PRUeShop    | ¢    | 2   | 登出 |  |
|-----------------------------------|-----------------|----|------|----|----|------|------|-----|-------|---------------|------|-----|----|--|
|                                   |                 | 首頁 | 保單服務 | 投資 | 付款 | 電子理賠 | 一般保險 | 企業方 | 家     | CLIENT SEARCI | Н    |     |    |  |
| 歡迎您 CHO MOON GU! 上次登入 (香港時間) 登入成功 |                 |    |      |    |    |      |      |     | 列印    | , Q           |      |     |    |  |
|                                   | 查閱電子結單,電子通知書及信件 |    |      |    |    |      |      |     | 請選擇功能 |               | ^    |     |    |  |
|                                   |                 |    |      |    |    |      |      |     |       | 查閱電子結單,會<br>件 | 電子通知 | 書及信 |    |  |

| 保單號碼<br>時間 | 查閱所有保<br>最近1年 | ■            | ~         |              |            | 電子結單, 電子通知書及信件 - 更<br>改我的設定 |
|------------|---------------|--------------|-----------|--------------|------------|-----------------------------|
|            | 在结通知書         |              | 約弗福       | 如聿           | _          | 電子結單, 電子通知書及信件 - 查<br>開我的設定 |
|            | 中加速和音         |              | 渝貞灶       | 241          | 利印日期       |                             |
|            | 重要性 💌         | 保單號碼 👻       | 基本計劃 👻    | 受保人 👻        | (日/月/年) 🔻  | 文件名稱 🔻                      |
|            | I             | 000012345678 | 美好人生保障計劃Ⅱ | CHAN TAI MAN | 23/03/2023 | 通知書                         |
| $\times$   | I.            | 000012345679 | 美好人生保障計劃Ⅱ | CHAN TAI MAN | 31/10/2022 | 通知書                         |

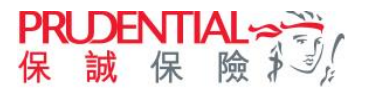

於電子提示設定部份輸入電郵地址並重覆輸入以作確認。

\*注意:電郵一經更改,將會更新至您於本公司紀錄內之聯絡資料作所有電子通訊之用,並自動取代以往之任何紀錄。

| 電子結單,電                                                                                                    | 電子通知書及信仰                                                                                                    | <b>-</b> 更改我的設定                                                               | 請選擇功能 🖌                                                                   |
|----------------------------------------------------------------------------------------------------|----------------------------------------------------------------------------------------------------|-------------------------------------------------------------------------------|---------------------------------------------------------------------------|
|                                                                                                    |                                                                                                    |                                                                               | 常見問題                                                                      |
|                                                                                                    |                                                                                                    |                                                                               | <b>⊘</b>                                                                  |
|                                                                                                    | 第1步<br>輸入資料                                                                                                  | 第2步<br>預覧資料                                                                   | 第3步<br>完成遞交                                                               |
| 注意:<br>1.您的myPrudental穩戶會預<br>的myPrudental人專得險壞<br>2.電影一個要改,將會更新<br>3.您可以就每個文件類別繼續<br>— #######% boat在%#### | 設為接收電子通知器,電子結果及度体,講<br>戶時,我們將會發送揭示電影到您所描定的<br>记忆於本公司応時内之關係發現作所有電子,<br>國際 一個短當,以下飲要感得如書,<br>"你,」感覺得已成功了一日本か。" | 進去「電子進示起走」部份以確保可以收款電子通知1<br>電影地址<br>18月2月,並自動款代以往之任何紀錄,此電解構應用<br>。            | 意灵電子结單提示。當最新的電子通知書及電子结單上對到位<br>於得單持有人及 / 或 受得人名下的所有人關保單。                  |
| 手提雷話號碼                                                                                                    | EX HEREINEN F MEX                                                                                            |                                                                               |                                                                           |
| 85291239123 注意:書位還交描示時,<br>結成功發送的每條裡詞,<br>短訊服務費用負上任何責<br>何如還與是形成類正保用<br>「一次有效驗證碼」,                          | 2.短程感會以原唱這把形式發送「一次再於<br>此手直電話就確整記用戶可能需要求適应引<br>任。<br>並可把伙子機短訊的手指電話就確,使用此                                     | a腹碼。到位離元於上方的手達電話發碼。讀確認真<br>手這電鞋堅發供層電做议的短訊堅發費用,夠關幹場<br>服務前,請聯結你的理點醫發成可致電以還就發燈? | 1.95時,比當發還及手道電話發調內江確。<br>、隨內面別手道電話服務供應處置詞,所就不會對有關<br>要改制修實和表情,只使自後以手機相關的政 |
| 電子提示設定                                                                                                    |                                                                                                    |                                                                               |                                                                           |
| 電影地址                                                                                                    | prutest@gmail.com                                                                                            |                                                                               |                                                                           |
|                                                                                                    | 注意:此電鄄地址终會更新至您<br>記錄。                                                                                        | 於保誠之聯結資料紀錄作所有電子通訊(包括電子通                                                       | 如書及電子結單的電子提示)之用,並自動取代以往之任何                                                |

#### 与為不同文件類別選擇「收取電子通知書」。

注意:如保單持有人選擇「收取郵寄通知書」亦可同時於 myPrudential 查閱有關文件的電子版本。付款收據將於核 實付款後發出 (自動轉賬除外)。

| 文件類別          | 收取電子通知書 | 收取鄄寄通知書 |
|---------------|---------|---------|
| F結通知書         | ۲       | 0       |
| 寸款收據          | ۲       | 0       |
| 創 <b>費通知書</b> | ۲       | 0       |
| 基金買賣交易通知書     | ۲       | 0       |

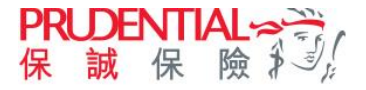

6 請查閱您的手提電話,並輸入短訊中6位數字一次有效驗證碼。

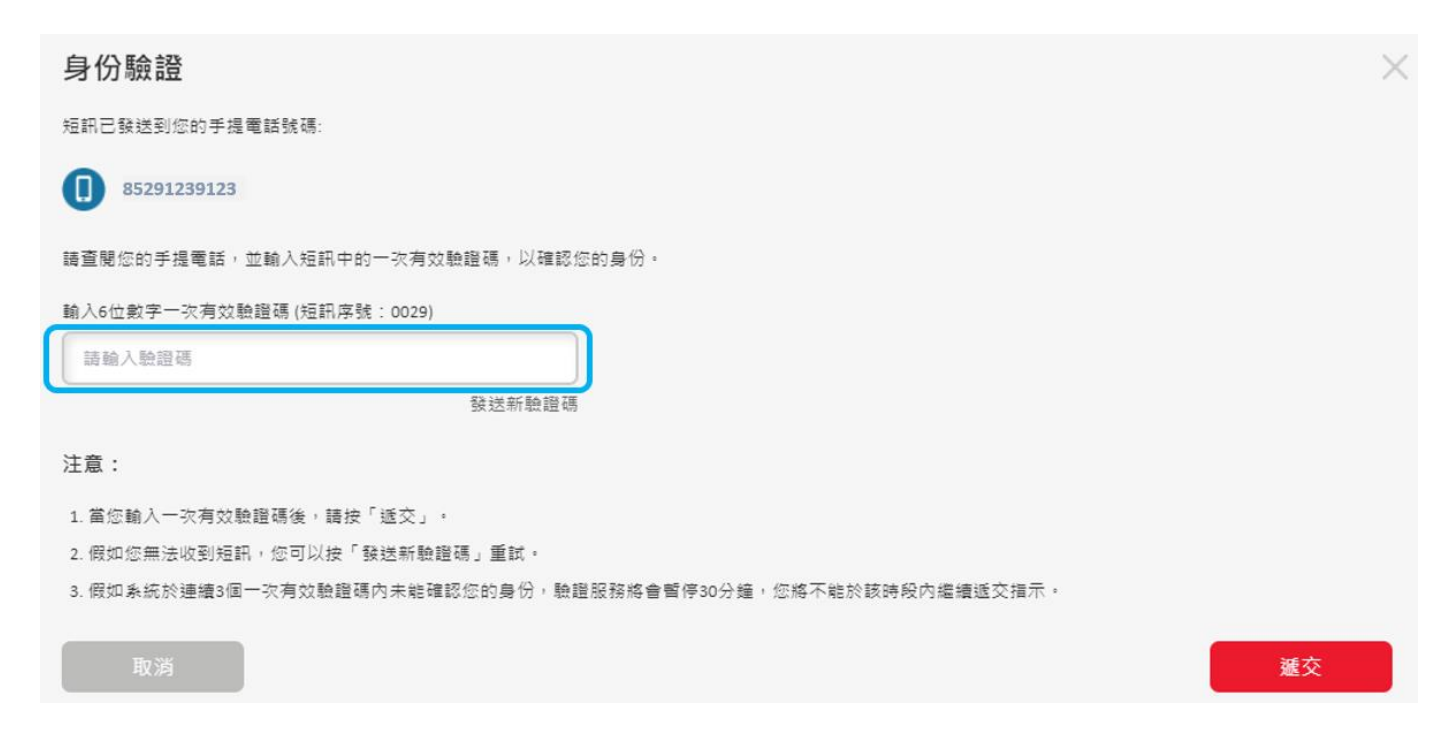

⑦請預覽資料及閱讀聲明部份。閱讀「收集個人資料聲明」之內容並於方框內打勾以確認已閱讀「收集個人資料聲明」之內容。按「確認」以表示明白並同意收集個人資料聲明之內容及保誠的私隱政策,以完成申請。

|                                                                                                    |                                                    | 于通知皆及信节                          | +-更改我的設定                                | 建建煤芯板                                                                                                    |      |
|----------------------------------------------------------------------------------------------------|----------------------------------------------------|----------------------------------|-----------------------------------------|----------------------------------------------------------------------------------------------------|------|
|                                                                                                    |                                                    |                                  |                                         |                                                                                                    | *078 |
|                                                                                                    |                                                    | 0                                | -                                       | 0                                                                                                    |      |
|                                                                                                    |                                                    | 第1章<br>第八第四                      | 第2歩<br>後間面料                             | 編3:8<br>河成道交                                                                                                    |      |
|                                                                                                    | 電子提示設定                                             |                                  |                                         |                                                                                                    |      |
|                                                                                                    | 4522                                               | 10-00-031<br>28 A412<br>70-12250 | Lann<br>2448422548236824684684848<br>28 | 88 (11847-018147-148047-15                                                                                                    | 24.0 |
|                                                                                                    | 電子結單及電子通知目                                         | 8-更改我的疑定                         |                                         |                                                                                                    |      |
|                                                                                                    | 2743                                               | 12.001                           | ε.                                      |                                                                                                    |      |
|                                                                                                    | +221                                               | 414745                           |                                         |                                                                                                    |      |
| 医皮膜 ( 皮肤 ) 新聞                                                                                                    |                                                    | Urds.                            |                                         |                                                                                                    |      |
| 区主题人具列载明<br>1996年2月1日(1996年2月1日)                                                                                                    |                                                    | 1140                             |                                         |                                                                                                    |      |
| <ul> <li>         ▼ 本人格比較認已整整「收集個人型和變明」之內容。              金属有意力量不能通信的重要或复估。但是確認下房意会們才可以遵確者。如整下房意。保試相可能使用整下的聯接違和及用繁整             電工業員() 中局意。講然在方室地內加上局積。               度「確認」都代表本人確認明由並同意()上認續明之內容;(0)上認「收換個人資料聲明」都份之內容;(0)<u>去重要時的知道重要確立</u>;                  後、適               組織的一般的一般的                 後、満年、人類和簡明由並同意()上認續明之內容;(0)上認「收換個人資料聲明」都份之內容;(0)<u>去重要時的知道重要確立</u>;               和                市政               組織的一般的               的                 市政               的一般的               的</li></ul> | 7日期夏約重品的資料(也活用夏利<br>(小) <u>気速改革</u> ・<br><b>確認</b> |                                  |                                         | (中市に自た日の日本、中二〇七日本市<br>に日本になって、二〇日の第三、一〇二〇一〇<br>(日本)、二〇二〇日の第三、一〇二〇<br>(日本)、二〇一〇<br>(日本)、二〇一〇二〇〇<br>(日本)、二〇〇二〇〇〇(日本)、二〇〇〇)、<br>(日本)、二〇〇二〇〇(日本)、二〇〇〇)、<br>(日本)、二〇〇二〇(日本)、二〇〇〇)、<br>(日本)、二〇〇二〇(日本)、二〇〇〇)、<br>(日本)、二〇〇二〇(日本)、二〇〇)、<br>(日本)、二〇〇二〇(日本)、二〇二〇)、<br>(日本)、二〇二〇(日本)、二〇二〇)、<br>(日本)、二〇二〇(日本)、二〇二〇)、<br>(日本)、二〇二〇)、<br>(日本)、二〇)、<br>(日本)、二〇二〇)、<br>(日本)、二〇)、<br>(日本)、二〇)、<br>(日本)、二〇)、<br>(日本)、二〇)、<br>(日本)、二〇)、<br>(日本)、二〇)、<br>(日本)、二〇)、<br>(日本)、二〇)、<br>(日本)、二〇)、<br>(日本)、二〇)、<br>(日本)、二〇)、<br>(日本)、二〇)、<br>(日本)、二〇)、<br>(日本)、二〇)、<br>(日本)、二〇)、<br>(日本)、二〇)、<br>(日本)、二〇)、<br>(日本)、二〇)、<br>(日本)、二〇)、<br>(日本)、二〇)、<br>(日本)、二〇)<br>(日本)、二〇)<br>(日本)、二〇)<br>(日本)、二〇)<br>(日本)、二〇)<br>(日本)、二〇)<br>(日本)、二〇)<br>(日本)、二〇)<br>(日本)、二〇)<br>(日本)、二〇)<br>(日本)、二〇)<br>(日本)、二〇)<br>(日本)<br>(日本)<br>(日本)<br>(日本)<br>(日本)<br>(日本)<br>(日本)<br>(日本 |      |
|                                                                                                    |                                                    | 258-<br>613185, 258-             |                                         |                                                                                                    |      |

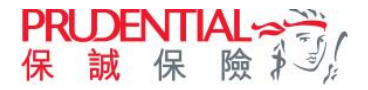

8 完成遞交。

| (第1)<br>第1)<br>輸入了<br>您的指示已完成。<br>多期您使用我們的服務、請購等或利印本真作 | 5<br>料                 | 国<br>第2步<br>預覧資料 | 第3步<br>完成遞交 | 常見問題 |
|--------------------------------------------------------|------------------------|------------------|-------------|------|
| 第1:<br>輸入了<br>您的指示已完成。<br>多期您使用我們的服務,這個存或列印本真作         | ラ<br>本1                | 2<br>第2步<br>預覽資料 | 第3步<br>完成選交 |      |
| 第1:<br>輸入了<br>您的指示已完成。<br>多期您使用我們的服務,請儲存或列印本真作         | ラ<br>  料               | 第2步<br>預覽資料      | 第3步<br>完成遞交 |      |
| 您的指示已完成。<br>多期您使用我們的服務,請儲存或列印本真作                       |                        |                  |             |      |
| 多謝您使用我們的服務, 請儲存或列印本頁作                                  |                        |                  |             |      |
|                                                        | 》考用途,                  |                  |             |      |
| 遞交日期 (日/月/年時:分)                                        | 20/07/2021 11:57 (香港時間 | 間)               |             |      |
| 指示類型                                                   | 電子結單及電子通知書-9           | 更改我的設定           |             |      |
| 参考編號                                                   | ES2675342913           |                  |             |      |

### 查閱電子通知書設定

● 於 myPrudential 的選單上選擇「保單服務」 > 「查詢」 > 「電子結單、電子通知書及信件」

右 上方「請選擇功能」選擇「電子結單、電子通知書 - 更改我的設定」。

|                                       | 查閱電子   | 「結單,電子通知書 | 書及信件               |                   | · 調選擺功能             |
|---------------------------------------|--------|-----------|--------------------|-------------------|---------------------|
|                                       |        |           |                    |                   | 查閱電子結單,電子通知書及信<br>件 |
|                                       | 保單號碼   | 查閱所有保單    | ~                  |                   | 電子結單,電子通知書及信件 - 更   |
|                                       | 時間     | 最近1年      | ~                  |                   | 雷子续留,雷子诵知書及信件。音     |
|                                       |        | 年結通知書     | 繳費通知書              |                   | 開我的設定<br>信1十        |
| 電子結單,電子通知書及信件 -                       | 查閱我的設定 | 調機調理功用    | ❤ 受保人 ▼            | 列印日期<br>(日/月/年) 🔻 | ▼ 文件名稱 ▼            |
| 電子提示設定                                |        |           | 创 II CHAN ZAI MAN  | 23/03/2023        | 通知書                 |
| 電影地址 email@email.com                  |        |           | ·환 II CHAN TAI MAN | 31/10/2022        | 通知書                 |
| 我的設定                                  |        |           |                    |                   |                     |
| 文件攝別 收取通知書方式                          |        |           |                    |                   |                     |
|                                       |        |           |                    |                   |                     |
| · · · · · · · · · · · · · · · · · · · |        |           |                    |                   |                     |
|                                       |        |           |                    |                   |                     |
|                                       |        |           | 更改設定               |                   |                     |

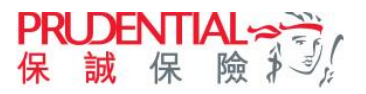

## 於 myPrudential 查閱文件

● 於 myPrudential 的選單上選擇「保單服務」 > 「查詢」 > 「電子結單、電子通知書及信件」

2 按文件分類選單以查閱最近三年的文件。

| 閉電       | 詩     | 選擇功能         |           |              |                   |        |
|----------|-------|--------------|-----------|--------------|-------------------|--------|
| 呆單號碼     | 查閱所有個 | 呆單           | ~         |              |                   |        |
| 等間       | 最近1年  |              | ~         |              |                   | ● 更新   |
|          | 年結通知書 |              | 繳費通       | 知書           |                   | 信件     |
|          | 重要性 💌 | 保單號碼 👻       | 基本計劃 ▼    | 受保人 ▼        | 列印日期<br>(日/月/年) ▼ | 文件名稱 🔻 |
|          | 1     | 000012345678 | 幾好人生保障計劃Ⅱ | CHAN TAI MAN | 23/03/2023        | 通知書    |
| $\times$ | 1     | 000012345679 | 美好人生保障計劃  | CHAN TAI MAN | 31/10/2022        | 通知書    |

注意:

1. 付款收據將於核實付款後發出。
 2. 您的電子通知書將由列印日期超保留3年,請自行備份以便日後參閱。

- 3. 查號電子通知書PDF (可描每文件描案) 描案指式的内容,您的電腦須裝置Adobe Acrobat Reader (版本5式以上),我們建議您提升Adobe Acrobat Reader 至最新版本以閱覽電子通知書
- 4. 若PDF檔案在開啟後,未能顯示中文字體,請透過Adobe網頁下載並安裝免費的繁體中文字庫。

5. 使用直接付款授權(DDA)總不會派發保費收據,保單透年日總於直接付款授權付費成功後更新至下一繳費日,

6. <u>信件</u>可於myPrudential 查閱。稍後可以在myPrudential 上查看更多信件。

7. 如信件內容可能與多份保單相關,保單號碼、基本計劃和受保人的欄下將顯示"-"。

## 於 myPrudential 查閱收據

● 於 myPrudential 的選單上選擇「付款」>「查閱付款紀錄」

2選擇相關繳費紀錄,並點擊頁面右側「收據」圖標,便可輕鬆查閱及下載相應付款收據

## 查閱付款紀錄

| 查閱所有保單 | $\sim$ | 最近7年 | 1 |
|--------|--------|------|---|

共3個項目

| 交易日期<br>(DD/MM/YYYY) | 保單號碼                       | 繳費類別                | 繳費方法                           | 付款金額        | 收據  |
|----------------------|----------------------------|---------------------|--------------------------------|-------------|-----|
| 07/11/2022           | 000012345678<br>「運籌」財智保障計劃 | 保費及徵費               | 支票 / 銀行本票 / 匯票<br>参考编號: 233233 | 美元 100.00   | ē   |
| 02/02/2021           | 000012345678<br>「運籌」财智保障計劃 | 保單更改 / 復效 /<br>行政費用 | 現金現金                           | 美元 500.00   | ē   |
| 10/07/2019           | 000012345678<br>「運籌」財智保障計劃 | 保費及徵費               | 信用卡自動轉賬                        | 港元 1,125.46 |     |
| 正顯示第1-3 個            |                            |                     |                                |             | 共1頁 |